# QGIS インストールマニュアル

令和3年12月

朝日航洋株式会社

# 目次

| はじめに   | ٢                     | 1  |
|--------|-----------------------|----|
| 1. イ:  | ソストール手順               | 1  |
| 1.1.   | Windows 10 環境でのインストール | 1  |
| 1.2.   | Linux 環境でのインストール      | 3  |
| 1.2.1. | Ubuntu 20             | 3  |
| 1.2.2. | CentOS 8              | 7  |
| 2. QC  | GIS 動作確認と基本設定         | 9  |
| 2.1.   | QGIS 起動、終了方法          | 9  |
| 2.2.   | QGIS 画面構成             | 10 |
| 2.3.   | -<br>QGIS オプション設定     | 14 |

はじめに

本マニュアルは、QGIS インストール、および QGIS 動作確認、基本設定の操作手順を示し たものである。「1章 QGIS インストール」では、Windows 10、および Ubuntu 20、CentOS 8 環境下でのインストールを行う。なお、QGIS のバージョンは現時点での安定版である QGIS 3.16 を使用した。ただし、CentOS 8 のみインストール可能なものが現時点での最新 版である QGIS 3.20 であったため、そのバージョンのインストール方法のみを示した。

「2 章 QGIS 動作確認と基本設定」では、QGIS の起動方法から、QGIS を操作する際に 抑えておきたい画面構成やオプション設定の解説を行っている。なお操作画面は、OS は Windows 10、QGIS は現時点での安定版である QGIS 3.16 を使用した。

1. インストール手順

- 1.1. Windows 10 環境でのインストール
- 1.1.1. インストール前の準備

Windows のホームパス (ユーザフォルダ) に全角文字が含まれていると、QGIS の一部の機能でエラーが発生する可能性がある。そのため QGIS インストール前 に、次の手順でホームパスの確認を行う。

- (1) エクスプローラーの URL 欄に「%homepath%」と入力する。
- (2) Enter 後のパスが半角英数のみになっているか確認する。

| Sec.                                              |                 |
|---------------------------------------------------|-----------------|
| ファイル コンピューター 表示                                   |                 |
| P 🛛 🖉 🗧                                           |                 |
| $\leftarrow \rightarrow \vee \uparrow $ homepath% | Enter C:¥Users¥ |
| ★ クイック アクセス                                       |                 |

図 1-1 ホームパスの確認

(3) パスに全角文字が含まれている場合は、新しく半角英数のみのユーザ名のアカ ウントを作成し、そちらで QGIS を使用すること。

1.1.2. インストーラの準備

- Web ブラウザで「QGIS」と検索し、QGIS 公式サイト (https://www.qgis.org/ja/site/index.html) にアクセスする。
- (2) トップページの「ダウンロードする」をクリックし移動する。
- (3) 「長期リリース(最も安定)」をダウンロードする。

最新版を利用したい場合は、「最新リリース(機能が最も豊富)」をダウンロー ドする。

| i.16.11 LTR G              | はぶこついて ユーザー向け                                                    | INN 参加する ドキュメント                                      | 検索                            | )                                   | 日本語   |
|----------------------------|------------------------------------------------------------------|------------------------------------------------------|-------------------------------|-------------------------------------|-------|
| 自分の環                       | 環境にあったQ                                                          | iGISのダウンE                                            | -                             |                                     |       |
| バイナリパッケー                   | ジ (インストーラ) はこのペー                                                 | シから入手できます。                                           |                               |                                     |       |
| 戦ホハージョンは<br>現在提供されてい       | QGIS 3.20.3 Odense で、10<br>る風頭リポジトリは OGIS 3.16                   | .09.2021にリリースされました。<br>6.11 'Hannover' です            |                               |                                     |       |
| QGIS (# Windows            | , macOS, Linux, Android 版力译                                      | 川用できます。                                              |                               |                                     |       |
| 私たちは現在、Q4                  | 3IS 3.22のリリースに先駆けて                                               | 機能のフリーズを行っています。                                      | 前提条件のテストを検討し                  | てください。参照ロードマップ                      |       |
| インストール用                    |                                                                  |                                                      |                               | っづた.胆ノ                              |       |
|                            | · 使 F                                                            | H 9 SPC                                              | 002000                        | くして囲く                               |       |
| Windows版                   | のダウンロード                                                          |                                                      |                               |                                     | *     |
| 00001-000                  |                                                                  |                                                      |                               |                                     |       |
| QGIS in OS                 | Geo4W (recommended for re                                        | gular users):                                        |                               |                                     |       |
| - + <del>(</del>           | OSGeo4W Networ                                                   | k Installer                                          |                               | e*                                  |       |
| インストー                      | ラの中でExpress Install を選                                           | Rし、QGIS to install the latest r                      | elease or QGIS LTR to insta   | all the long term release.          |       |
| The express<br>JL and choo | installations have several opt<br>se qgis and/or qgis-ltr in the | ional packages including non-fre<br>desktop section. | e software. To avoid those y  | rou have to use the 上級インスト          |       |
| NOTE FOR                   | EXISTING USERS: OSGeo4                                           | W v2 (previously known as testin                     | g) is now the regular reposit | ory. The latest QGIS release is o   | only  |
| available he               | re, as it already requires dependent                             | ndencies not available in the old                    | repository. The long term re  | lease is additionally also availab  | le in |
| support.                   |                                                                  |                                                      |                               |                                     |       |
| CAUTION:                   | Windows 7 no longer works as                                     | we are now using Python 3.9, w                       | hich dropped support for it.  | install or use a different director | у.    |
| Standalone                 | installers (MSI) from OSGeo-                                     | 4W packages (recommended fo                          | r new users)                  |                                     |       |
| 最新リリース                     | (福龍が最も豊富) :                                                      |                                                      | _                             |                                     |       |
|                            |                                                                  |                                                      |                               | 最新版                                 |       |
| .(                         | QGIS Standalone                                                  | Installer Version 3.20                               |                               |                                     |       |
| -(                         | QGIS Standalone                                                  | Installer Version 3.20                               | _                             |                                     |       |
|                            | QGIS Standalone  <br>hha256<br>(are-stole) :                     | Installer Version 3.20                               |                               |                                     |       |
| ۲ UUIIII                   | QGIS Standalone  <br>sha256<br>(&6:\$2#) :                       | Installer Version 3.20                               | _                             | 安定版                                 |       |

図 1-2 QGIS 公式サイトのダウンロードページ

#### 1.1.3. QGIS インストール

- ダウンロードした「QGIS-OSGeo4W-3.16.x-x-Setup…」をダブルクリックする。
   インストールは管理者権限を持ったユーザで実行すること。
- (2) セットアップ
  - ① セットアップウィザード:内容を確認し「Next 」
  - ② ライセンス契約書:内容を確認し、同意するにチェックを入れ「Next」
  - ③ インストール先:インストール先を確認し「Next 」
  - ④ コンポーネント:チェックを入れずに「Install」

| 🕵 QGIS 3.16.11 'Hannover' Setup                    | -                                      | • ×                          | ₩QGIS 3.16.11 'Hannover' Setup –                                                                                                    | ×                |
|----------------------------------------------------|----------------------------------------|------------------------------|----------------------------------------------------------------------------------------------------|------------------|
| Welcome<br>'Hannove                                | to the QGIS 3.16.11<br>r' Setup Wizard | and and a                    | End-User License Agreement<br>Please read the following license agreement carefully                                                                                                    | Q                |
| The Setup Wi<br>Your computed<br>State<br>Bannover | zard will install QGIS 3.16.11 'Har    | nnover' on<br>el to exit the | or binding on either party unless the same will have<br>been mutually assented to in writing by an officer of both<br>parties. The failure of either party at any time to enforce any<br>of the provisions of the Agreement, or the failure to require any<br>time performance by the other party of any of the<br>provisions of this Agreement, will in no way be construed to<br>a present or future waiver of such provisions, nor in<br>any way affect the validity of an effort by either party to enfor<br>each and every such provision thereafter. | at<br>be<br>orce |
| DT.HANNOVER.                                       |                                        | - winding                    | ☐ 1 accept the terms in the License Agreement                                                                                                    |                  |
| I                                                  | Back                                   | Cancel                       | Print Back Next                                                                                                    | Cancel           |

図 1-3 インストール画面の一部

(3) インストールされたら「Finish」をクリックし、インストーラは不要なので削除し ても良い。

インストール後は、デスクトップや Windows メニューに「QGIS3.16.x」フォルダ が追加される。

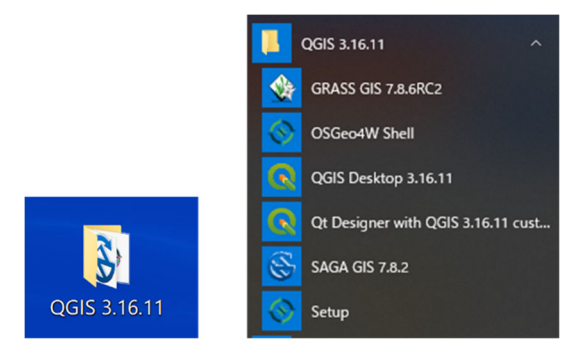

図 1-4 デスクトップ (左)、Windows メニュー (右)

- 1.2. Linux 環境でのインストール
- 1.2.1. Ubuntu 20

ターミナルを開き、以下の手順で QGIS インストールを行う。

なお本マニュアルの環境では、管理者で実行できなかったため普通のユーザの状態で実 行している。

(1) 最初に必要なツールのインストール

\$ sudo apt install gnupg software-properties-common

図 1-5 中の実線の赤枠のようにターミナルへ実行文を入力する。

```
azureuser@Ubuntu-Server:~$ sudo apt install gnupg software-properties-common

パッケージリストを読み込んでいます... 完了

依存関係ツリーを作成しています

状態情報を読み取っています... 完了

gnupg はすでに最新バージョン (2.2.19-3ubuntu2.1) です。

software-properties-common はすでに最新バージョン (0.98.9.5) です。

アップグレード: 0 個、新規インストール: 0 個、削除: 0 個、保留: 8 個。

azureuser@Ubuntu-Server:~$
```

#### 図 1-5 実行例

(2) QGIS をインストールする環境の準備

\$ wget -qO - https://qgis.org/downloads/qgis-2021.gpg.key | sudo gpg --no-defaultkeyring --keyring gnupg-ring:/etc/apt/trusted.gpg.d/qgis-archive.gpg --import \$ sudo chmod a+r /etc/apt/trusted.gpg.d/qgis-archive.gpg 図 1-6 中の実線の赤枠のようにターミナルへ実行文を入力する。

azureuser@Ubuntu-Server:~\$ wget -q0 - https://qgis.org/downloads/qgis-2021.gpg.key | sud o gpg --no-default-keyring --keyring gnupg-ring:/etc/apt/trusted.gpg.d/qgis-archive.gpg --import gpg: key 46B5721DBBD2996A: 鍵がないため1個の署名は検査しません gpg: 鍵46B5721DBBD2996A:"QGIS Archive Automatic Signing Key (2021) <qgis-developer@lists .osgeo.org>"変更なし gpg: 処理数の合計: 1 gpg: 変更なし: 1 azureuser@Ubuntu-Server:~\$ sudo chmod a+r /etc/apt/trusted.gpg.d/qgis-archive.gpg azureuser@Ubuntu-Server:~\$

### 図 1-6 実行例

(3) QGIS の長期リリースリポジトリを追加

QGIS の長期リリースリポジトリを追加する。最新版をインストールしたい場合は、URL の"-ltr"を削除したコマンドを実行すること。

\$ sudo add-apt-repository "deb https://qgis.org/ubuntu<mark>-ltr</mark> \$(lsb\_release -c -s) main"

注意: "lsb\_release -c -s" は、使用しているシステムのディストリビューション名を返す

図 1-7 中の破線の青枠のようなエラーメッセージが出た場合でも、QGIS のサイトはヒットしているのでこの後の QGIS インストールには問題はない。

azureuser@Ubuntu-Server:~\$ sudo add-apt-repository "deb https://qgis.org/ubuntu-ltr \$(ls b\_release -c -s) main" ヒット:1 http://azure.archive.ubuntu.com/ubuntu focal InRelease 取得:2 http://azure.archive.ubuntu.com/ubuntu focal-updates InRelease [114 kB] 取得:3 http://azure.archive.ubuntu.com/ubuntu focal-backports InRelease [101 kB] ヒット:4 http://archive.ubuntulinux.jp/ubuntu focal InRelease ヒット:5 http://archive.ubuntulinux.jp/ubuntu-ja-non-free focal InRelease ヒット:6 http://packages.microsoft.com/repos/code stable InRelease ヒット:7 http://dl.google.com/linux/chrome/deb stable InRelease 取得:8 http://security.ubuntu.com/ubuntu focal-security InRelease [114 kB] ヒット:9 http://ppa.launchpad.net/sicklylife/ppa/ubuntu focal InRelease 無視:10 http://ppa.launchpad.net/webupd8team/java/ubuntu focal InRelease 【 エラー:11 http://ppa.launchpad.net/webupd8team/java/ubuntu focal Release 404 Not Found [IP: 91.189.95.85 80] ヒット:12 https://qgis.org/ubuntu-ltr focal InRelease パッケージリストを読み込んでいます... 完了 E: リポジトリ http://ppa.launchpad.net/webupd&team/java/ubuntu focal Release には Releas e ファイルがありません。 N: このようなリポジトリから更新を安全に行うことができないので、デフォルトでは更新が無効 になっています。 N: リポジトリの作成とユーザ設定の詳細は、apt-secure(8) man ページを参照してください。 azureuser@Ubuntu-Server:~\$

(4) リポジトリ情報を更新

追加された QGIS の分も反映させるためにレポジトリ情報を更新する。

\$ sudo apt update

\$ sudo apt upgrade

図 1-8 中の破線の青枠のようなエラーメッセージが出た場合でも、QGIS のサイトはヒットしているのでこの後の QGIS インストールには問題はない。

|    | azureuser@Ubuntu-Server:~\$ sudo apt update                                       |
|----|-----------------------------------------------------------------------------------|
|    | L y k.1 http://azure.archive.ubuntu.com/ubuntu focal InRelease                    |
|    | ヒット:2 http://azure.archive.ubuntu.com/ubuntu focal-updates InRelease              |
|    | ヒット:3 http://azure.archive.ubuntu.com/ubuntu focal-backports InRelease            |
|    | ヒット:4 http://archive.ubuntulinux.jp/ubuntu focal InRelease                        |
|    | ヒット:5 http://archive.ubuntulinux.jp/ubuntu-ja-non-free focal InRelease            |
|    | ヒット:6 http://packages.microsoft.com/repos/code stable InRelease                   |
|    | ヒット:7 http://dl.google.com/linux/chrome/deb stable InRelease                      |
|    | ヒット:8 http://security.ubuntu.com/ubuntu focal-security InRelease                  |
|    | ヒット:9 http://ppa.launchpad.net/sicklylife/ppa/ubuntu focal InRelease              |
|    | 無視:10 http://ppa.launchpad.net/webupd8team/java/ubuntu focal InRelease            |
| İ. | ヒット:11 https://qgis.org/ubuntu-ltr focal InRelease                                |
|    | エラー:12 http://ppa.launchpad.net/webupd&team/java/ubuntu focal Release             |
| L  | 404 Not Found [IP: 91.189.95.85 80]                                               |
|    | パッケージリストを読み込んでいます 完了                                                              |
|    | E: リポジトリ http://ppa.launchpad.net/webupd8team/java/ubuntu focal Release には Releas |
|    | e ファイルがありません。                                                                     |
|    | N: このようなリポジトリから更新を安全に行うことができないので、デフォルトでは更新が無効                                     |
|    | になっています。                                                                          |
|    | N: リポジトリの作成とユーザ設定の詳細は、apt-secure(8) man ページを参照してください。                             |
|    | azureuser@Ubuntu-Server:~\$                                                       |
|    |                                                                                   |

図 1-8 実行例

適宜、図 1-9 中の破線の青枠のような確認に対しては操作を続行(y)と入力する。 数分程度でアップグレード処理が完了する。 azureuser@Ubuntu-Server:~\$ sudo apt upgrade バッケージリストを読み込んでいます... 完了 依存関係ツリーを作成しています 状態情報を読み取っています... 完了 アップグレードパッケージを検出しています... 完了 以下のパッケージが新たにインストールされます: linux-azure-5.8-cloud-tools-5.8.0-1043 linux-azure-5.8-headers-5.8.0-1043 linux-azure-5.8-tools-5.8.0-1043 linux-cloud-tools-5.8.0-1043-azure linux-headers-5.8.0-1043-azure linux-image-5.8.0-1043-azure linux-modules-5.8.0-1043-azure linux-tools-5.8.0-1043-azure 以下のパッケージはアップグレードされます: linux-azure linux-cloud-tools-azure linux-cloud-tools-common linux-headers-azure linux-image-azure linux-libc-dev linux-tools-azure linux-tools-common アップグレード:8個、新規インストール:8個、削除:0個、保留:0個。 42.9 MB のアーカイブを取得する必要があります。 <u>この操作後に追加で 199\_MBのディスク容量が消費されます。</u> 続行しますか? [Y/n] y 取得:1 http://azure.archive.ubuntu.com/ubuntu focal-updates/main amdb4 linux-modules-5.8 .0-1043-azure amd64 5.8.0-1043.46~20.04.1 [14.1 MB] 取得:2 http://azure.archive.ubuntu.com/ubuntu focal-updates/main amd64 linux-image-5.8.0 -1043-azure amd64 5.8.0-1043.46~20.04.1 [9,005 kB] 取得:3 http://azure.archive.ubuntu.com/ubuntu focal-updates/main amd64 linux-azure amd64 5.8.0.1043.46~20.04.15 [1,936 B] 取得:4 http://azure.archive.ubuntu.com/ubuntu focal-updates/main amd64 linux-image-azure amd64 5.8.0.1043.46~20.04.15 [2,708 B]

## 図 1-9 実行例

(5) QGIS をインストール

\$ sudo apt install qgis qgis-plugin-grass

図 1-10 中の実線の赤枠のようにターミナルへ実行文を入力する。

| <pre>azureuser@Ubuntu-Server:~\$ sudo apt install qgis qgis-plugin-grass</pre>      |
|-------------------------------------------------------------------------------------|
| バッケージリストを読み込んでいます 完了                                                                |
| 依存関係ツリーを作成しています                                                                     |
| 状態情報を読み取っています 完了                                                                    |
| 以下の追加パッケージがインストールされます:                                                              |
| gdal-bin gdal-data grass-core grass-doc libaec0 libarmadillo9 libarpack2 libassimp5 |
| libblas3 libcfitsio8 libcharls2 libclang1-10 libdap25 libdapclient6v5 libepsilon1   |
| libexiv2-27 libfcgi-bin libfcgi0ldbl libfftw3-double3 libfreexl1 libfyba0 libgdal26 |

#### 図 1-10 実行例

適宜、図 1-11 中の破線の青枠のような確認に対しては操作を続行(y)と入力する。 数分程度でインストールが完了する。

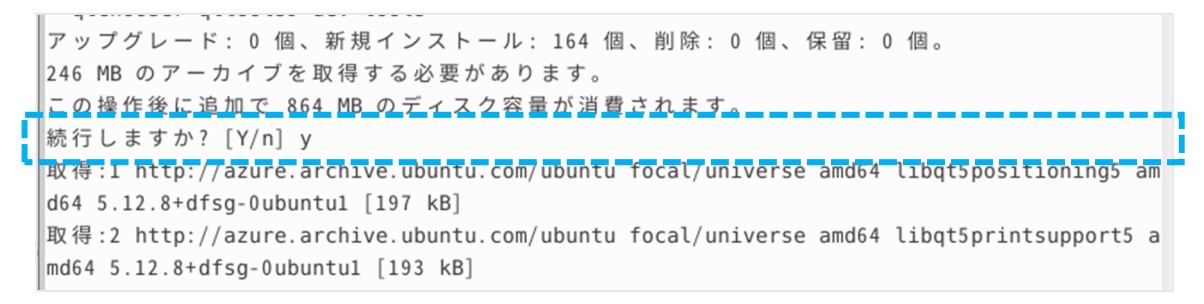

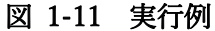

インストール後は、アプリケーション等へ「QGIS デスクトップ」が追加される。

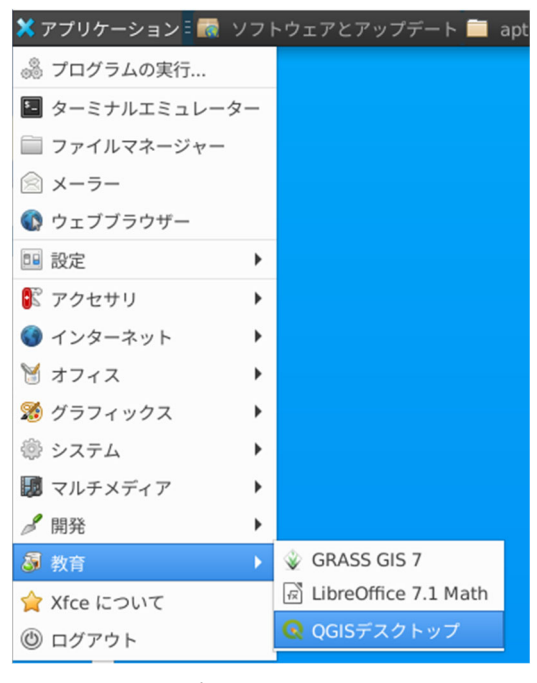

図 1-12 アプリケーションメニュー

1.2.2. CentOS 8

CentOS 8 のサポートは 2021 年 12 月 31 日までのため、Ubuntu での利用を推奨する。 CentOS 8 は、インストール可能なものが現時点での最新版である QGIS 3.20 であったた め、そのバージョンのインストール方法のみを示した。

ターミナルを開き、以下の手順で QGIS インストールを行う。

| \$ sudo dnf -y install flatpak                              |
|-------------------------------------------------------------|
| \$ sudo flatpak remote-addif-not-exists flathub             |
| https://flathub.org/repo/flathub.flatpakrepo                |
| \$ sudo flatpak -y installfrom                              |
| https://flathub.org/repo/appstream/org.qgis.qgis.flatpakref |

図 1-13 中の実線の赤枠のようにターミナルへ実行文を入力する。

数分程度でインストールが完了する。

| [azureuser@CentOS ~]\$ sudo dnf -y install flatpak                                                                                                    |
|----------------------------------------------------------------------------------------------------|
| メダナーダの期限切化の取終難部: 0:44:01 時间期の 2021年10月19日 12時34万29秒 に美施しました。<br>パッケージ flatpak-1.8.5-3.el8.x86_64 は既にインストールされています。<br>依存関係が解決しました。<br>行うべきことはありません。<br>ニマーキーた                                                                                                    |
| [azureuser@CentOS ~]\$ sudo flatpak remote-addif-not-exists flathub https://flathub.org/repo/flathub.flatpakrepo<br>[azureuser@CentOS ~]\$ sudo flatpak -y installfrom https://flathub.org/repo/appstream/org.ggis.qgis.flatpakref<br>Required runtime for org.qgis.qgis/x86_64/stable (runtime/org.kde.Platform/x86_64/5.15) found in remote flathub |
| org.qgis.qgis permissions:<br>ipc network wayland x11<br>dri file access [1] dbus access [2]<br>[1] host, xdg-config/kdeglobals:ro<br>[2] com.canonical.AppMenu.Registrar                                                                                                    |
| ID Branch Op Remote Download                                                                                                    |
| 1. [/] org.freedesktop.Platform.GL.default 20.08 i flathub 105.8 MB / 106.4 MB                                                                                                    |
| 2. [1] org. freedesktop.Platform.openh264 2.0 i flathub 1.5 MB / 1.5 MB                                                                                                    |
| 3. [v] org. kde. kStyle. Adwalta 5.15 i flathud 0.6 MB / 0.6 MB                                                                                                    |
| 5. [7] org. kde. Platform 5.15 i flathub 310.7 MB / 370.4 MB                                                                                                    |
| 6. [√] org.qgis.qgis stable i flathub 708.0 MB / 744.9 MB                                                                                                    |
| Installation complete.                                                                                                    |

図 1-13 実行例

インストール後は、デスクトップ等へ「QGIS デスクトップ」が追加される。

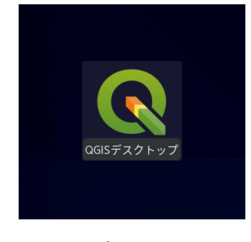

図 1-14 デスクトップ

2. QGIS 動作確認と基本設定

本章での操作画面は、OS は Windows 10、QGIS は現時点での安定版である QGIS 3.16 を 使用した。

- 2.1. QGIS 起動、終了方法
  - (1) QGIS 起動

QGIS インストール後、デスクトップや Windows メニューに QGIS フォルダが作 成されるので、図 2-1 のように「QGIS Desktop 3.16.x 」アイコンから起動する。 図 2-2 は起動後の QGIS 画面である。

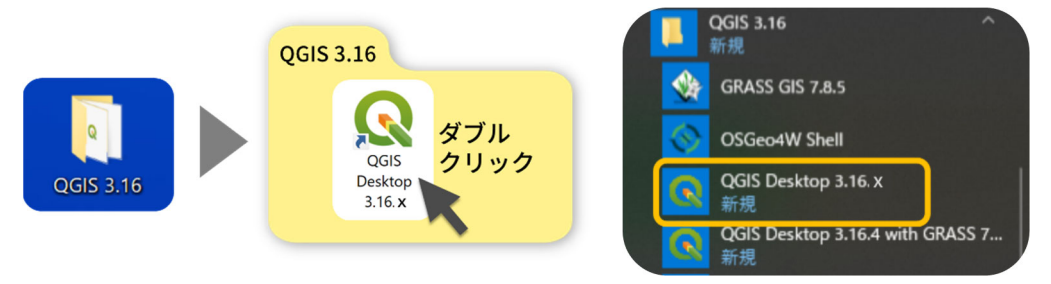

図 2-1 デスクトップ (左)、Windows メニュー (右)

| Q 無題のプロジェクト — QGIS [QGIS_09]                                                   |                    | - 🗆 X                                                                                                    |   |
|--------------------------------------------------------------------------------|--------------------|----------------------------------------------------------------------------------------------------|---|
| プロジェクト(J) 編集(E) ビュー(V) レイヤ(L) 設定(S)                                            | プラグイン(P) ベクタ(C     | 2) ラスタ(R) データベース(D) Web(W) メッシュ(M) プロセシング(C) ヘルプ(H)                                                                                                    |   |
| - C 💳 🗐 🔂 😭 🐒 - 🕅 🏶 🗩 🗩 🎘                                                      |                    | g 🖫 🚜 👢 🖤 😲 😂 ⊨ Φ, 📰 🕍 🛠 Σ 🛲 ▼ 🔎 Φ, ▼ 🔍 ▼ Ι 🖳 ▼ 🖥 ▼ 🔂 ▼ 🛶                                                                                                    |   |
| 🕊 🎕 Va 🖊 🖷 🔯 🗆 🥢 🖪 😘                                                           | k • 🗱 🖬 🛰 i        | 화 🗄 🕤 🔶 그 🔍 🍕 🧠 🔍 및 및 및 및 및 및 및 🛞 🖉 그 🌺 👘 그 📳 그 🖬 그 👗 🗮 🖊                                                                                                    |   |
|                                                                                | 0 V3 # 98 9        | <ul> <li>● 重 9 第</li> </ul>                                                                                                    |   |
| ブラウザー・                                                                         | ニュース               |                                                                                                    |   |
|                                                                                |                    | 0                                                                                                    |   |
| <ul> <li>▶ ☆お気に入り</li> <li>▶ 堕 空間ブックマーク</li> <li>▶ ፬ ホーム</li> <li>▲</li> </ul> | <b>**</b>          | Planned end of life for Windows 32-Bit Support<br>QGIS will drop 32-bit support on Windows after the QGIS 3.16 release when we update our Qt dependencies to Qt 5.15. The update to Qt 5.15 is an<br>important step showrads staving in syno. with Qt developments. Qt 5.15 is the minimum version that will provide forward compatibility with Qt 6. By<br>updating to 5.15, we, therefore, ensure that QGIS is future proof. Please double-click this entry to find out more.                                                                                                    |   |
| ┙╬╺╲Ţ╣╱┇╠╠╻                                                                    |                    | OGIS Monthly Virtual Fridays!<br>Have you been missing all the buzz and socionenger around the 6-monthly in-person meetups we used to held? Purhaps you live for sway from Europe<br>meetups on the last friday of each month. Come and chat to the developers and mantanees of GGIS and its related first neutrons. Takk to other uses<br>to share tips and thricks. Callaborate with char live minded users to work on initities for your community. Attendance is free and all<br>are welcome regardless of your experience or past involvement in the project. Double-click on this news feed entry to find out more! |   |
|                                                                                | GIS 31<br>プロジェクトテン | の<br>QQIS 3.14 Changelog now available!<br>Do vou want to see all the fantastic new features and bue fixes that were introduced in QQIS 3.14? Double-click this message to open the visual<br>ンプレート                                                                                                    | ÷ |
|                                                                                |                    | 新規プロジェクト<br>EPSG 4326 - WGS 84                                                                                                    |   |
|                                                                                |                    |                                                                                                    |   |
| Q、検索(Ctrl + K) 準備                                                              |                    | 座標 👋 縮尺 89562872 ▼ 🔒 拡大 100% 💠 回転 0.0 ° ♀ ✔ レンダ ⊕EPSG:4326 🗨                                                                                                    |   |
| <u> </u>                                                                       |                    |                                                                                                    | _ |

図 2-2 QGIS 起動後の画面

(2) QGIS 終了

QGIS での作業を終了するには、図 2-3 のように QGIS の「プロジェクト」メニ ューから「QGIS を終了 (Ctrl+Q)」をクリックする。または、QGIS 画面右上の 閉じる「×」ボタンから終了する。

その際に、作業状態を保存するかメッセージが表示された場合は、作業状態を保存 する場合は「保存」、保存しない場合は「変更を破棄」で QGIS を終了する。

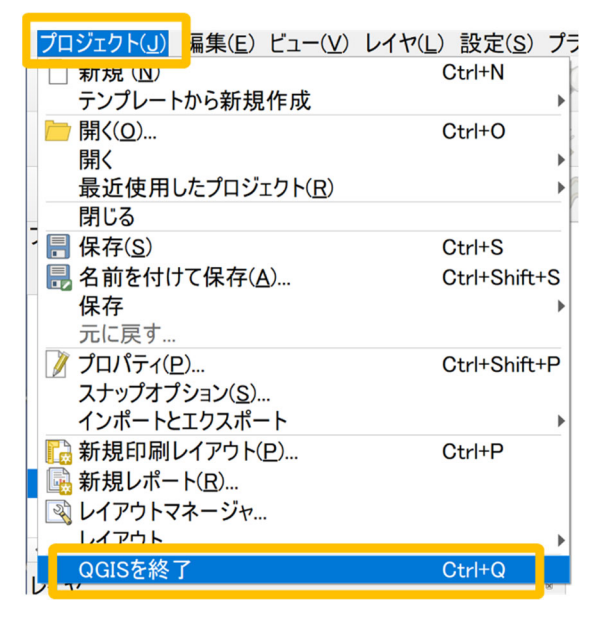

図 2-3 QGIS を終了

2.2. QGIS 画面構成

図 2-4 に QGIS の画面構成を示す。①から⑥の各説明は下記に記載する。

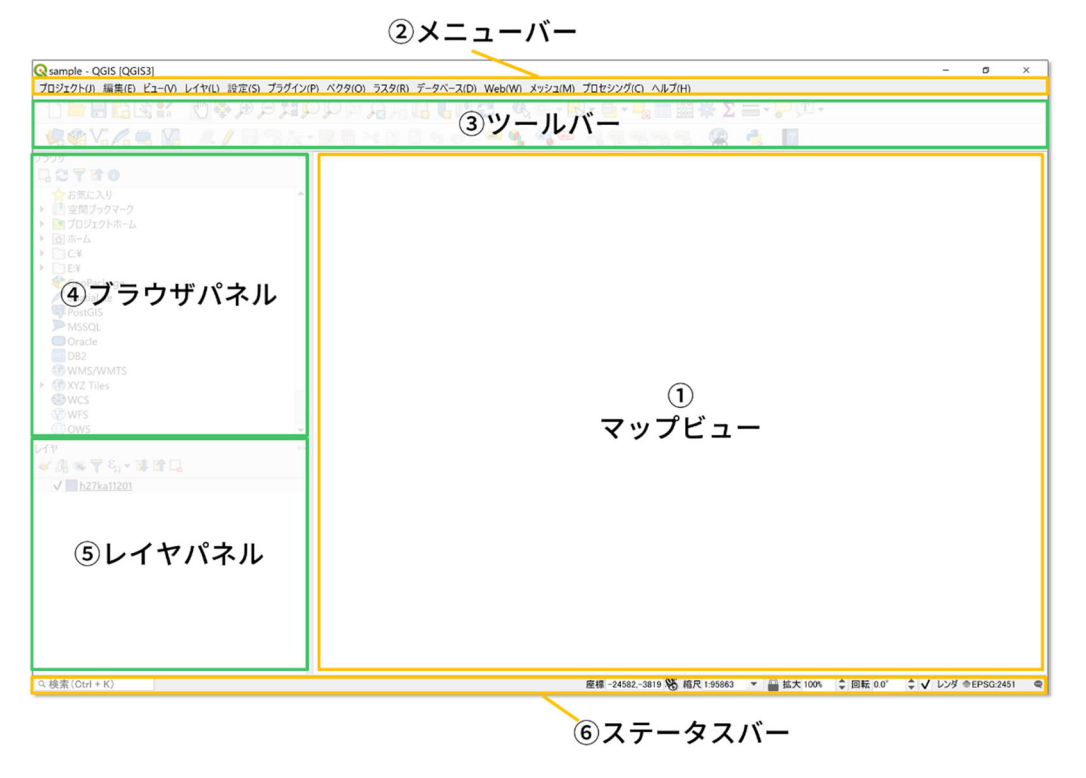

図 2-4 画面構成

- ① マップビューは、地図を表示する領域であり、マップキャンバス とも呼ばれる。
- ② メニューバーは、標準的な階層メニューを使って QGIS の機能を提供している。メニ ュー名から、設定や GIS の解析処理のウィンドウを開いて使用する。
- ③ ツールバーは、アイコンをクリックすると処理画面が開く。ツールバーの各アイテムには、ポップアップヘルプがあり、アイテムの上にマウスを置くと、ツールの目的に関する簡単な説明が表示される。
- ④ ブラウザパネルは、簡単にデータや地図タイル等をプロジェクトに追加することができる。
- ⑤ レイヤパネルは、地図凡例とも呼ばれ、プロジェクト内のすべてのレイヤが一覧表示され、レイヤの可視性の管理に役立つ。
- ⑥ ステータスバーには、マップビューを管理するためのツールが提供されている。

次に、よく使用するツールバーを記載する。QGIS 画面に表示されていない場合は、ツール バー上にマウスをあて、マウスの右ボタンのコンテキストメニューを使用ことによって、図 2-5 のように表示・非表示を切り替えることができる。

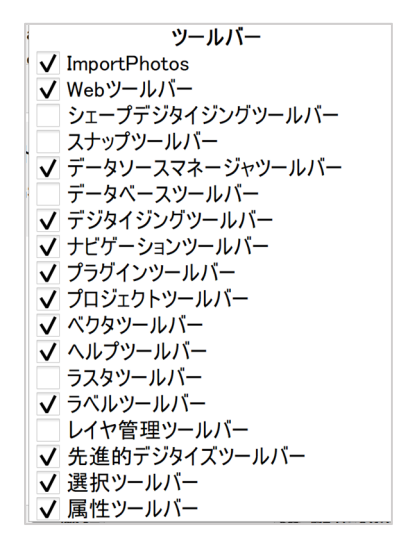

図 2-5 ツールバーの表示・非表示

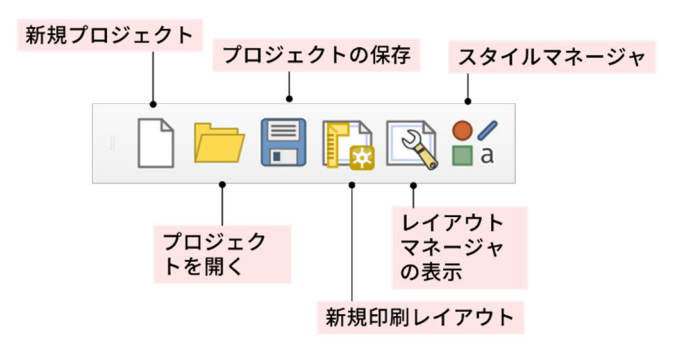

図 2-6 プロジェクトツールバー

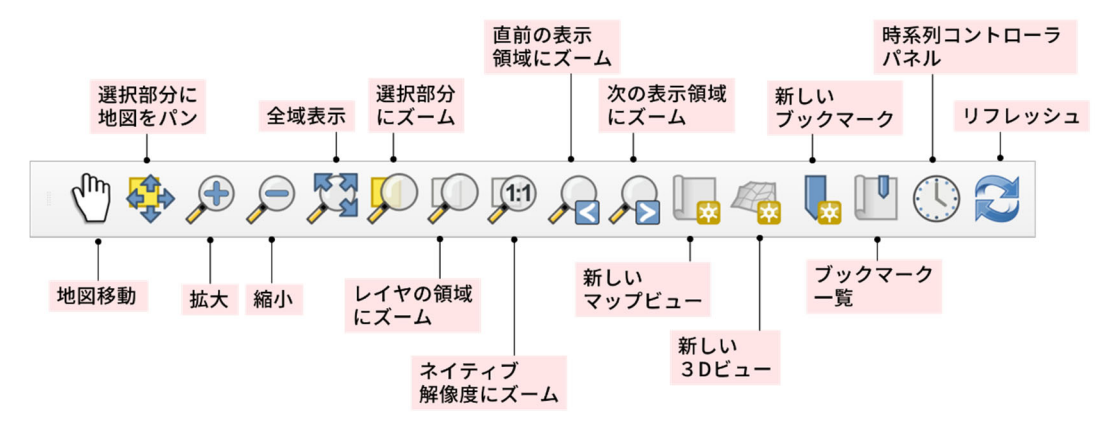

図 2-7 ナビゲーションツールバー

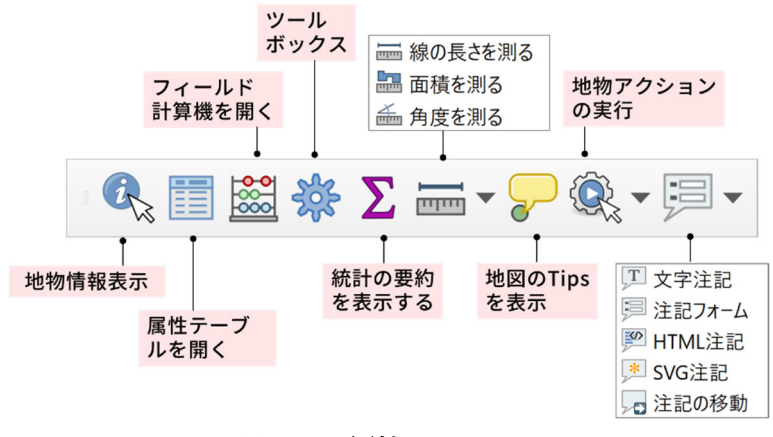

図 2-8 属性ツールバー

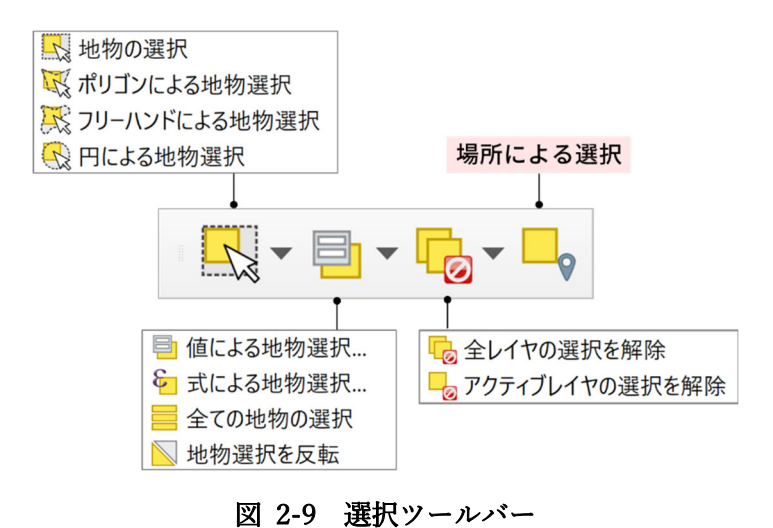

#### 2.3. QGIS オプション設定

QGIS の操作を行う前に、オプション設定を次の手順で確認する。一般的に操作しやすい設定を記載するが、全て本マニュアル通りにする必要は無い。

オプション設定を確認するには、図 2-10 のように QGIS メニューの「設定」から「オプシ ョン」を開く。

| 🔇 無題のプロジェクト - QGIS [QGIS3]    |                                                             |                 |
|-------------------------------|-------------------------------------------------------------|-----------------|
| プロジェクト(J) 編集(E) ビュー(V) レイヤ(L) | <mark> 設定(S) </mark> プラグイン( <u>P</u> ) ベクタ( <u>Q</u> ) ラスタ( | ( <u>R)</u> データ |
| - C 📂 🗐 🔁 🗟 💕 - 🖑 4           | ユーザープロファイル( <u>U</u> )                                      |                 |
|                               | 🎽 📲 スタイルマネージャ                                               |                 |
| • 🗸 😵 V° 🔏 🖏   🚺 • 🍂          | 💮 カスタム投影法…                                                  |                 |
| ブラウザ                          |                                                             |                 |
|                               | □ インタフェースのカスタマイズ                                            |                 |
|                               | ペ オプション( <u>O</u> )                                         |                 |
| ▶ の丸に入り                       |                                                             | Plan            |

図 2-10 オプションを開く

(1) 一般情報タブ

オプション画面左のタブの文字をクリックすると、画面が切り替わるので「一般情報」タブを開く。QGIS 画面のアイコンやフォントサイズを調整したい場合は、図 2-11 のように適宜変更し、各自の画面で操作がしやすいサイズに設定する。

- アイコンサイズ:プルダウンから選択
- フォント:サイズを入力

注意:フォントサイズはオプション画面を右下の OK で閉じた後に、QGIS 再起動 後サイズが反映される。

また、QGIS の最新バージョンがリリースされた際に、QGIS 起動時にメッセージ を表示する設定は、図 2-11 のように「起動時に QGIS バージョンを確認する」に チェックを入れ設定する。

※本マニュアルでは、安定版をインストールしているので、QGIS 起動時に最新バ ージョンのリリースメッセージが表示される場合もあるが、必ずしも最新版をイ ンストールする必要はない。同様の内容を、冒頭の「はじめに」、「1. インストー ル手順」でも記載をしている。

☑ 起動時にQGIS バージョンを確認する にチェックを入れる

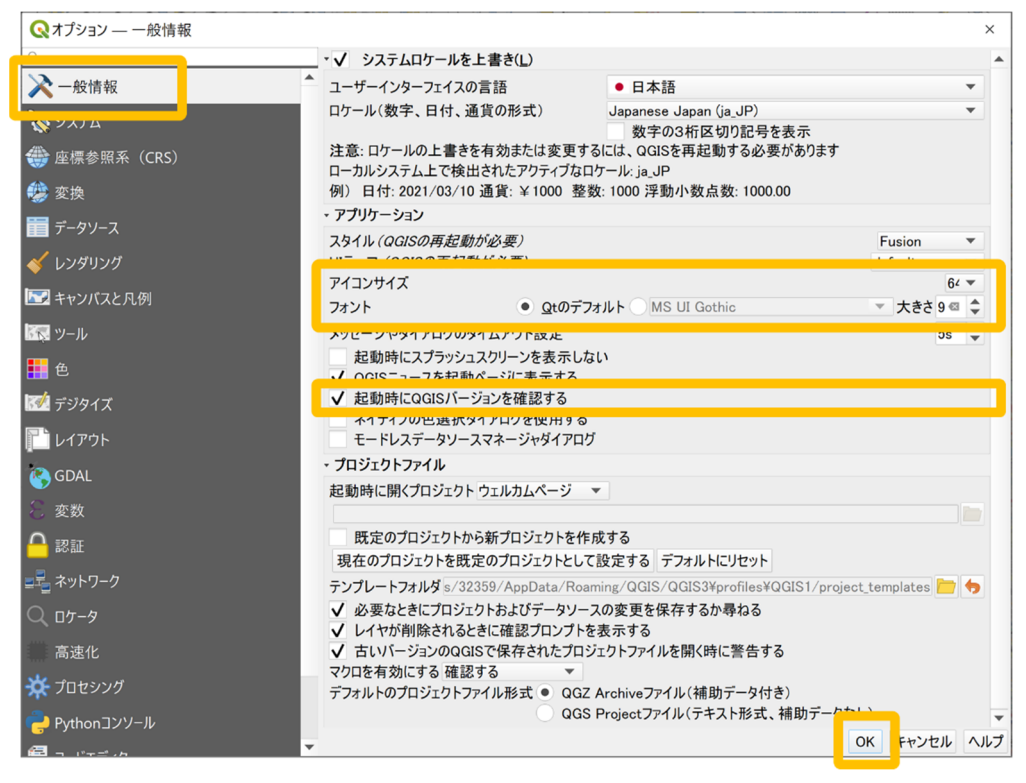

図 2-11 オプション設定(一般情報)

設定を完了するには「OK」をクリックしてオプション画面を閉じるが、そのまま 次の設定を確認する。

(2) 座標参照系 (CRS) タブ 次に、「座標参照系 (CRS)」タブを開き、新しいレイヤの作成時や座標参照系のな いレイヤを読み込んだ時の設定を確認する。

レイヤの CRS:CRS ダイアログを表示

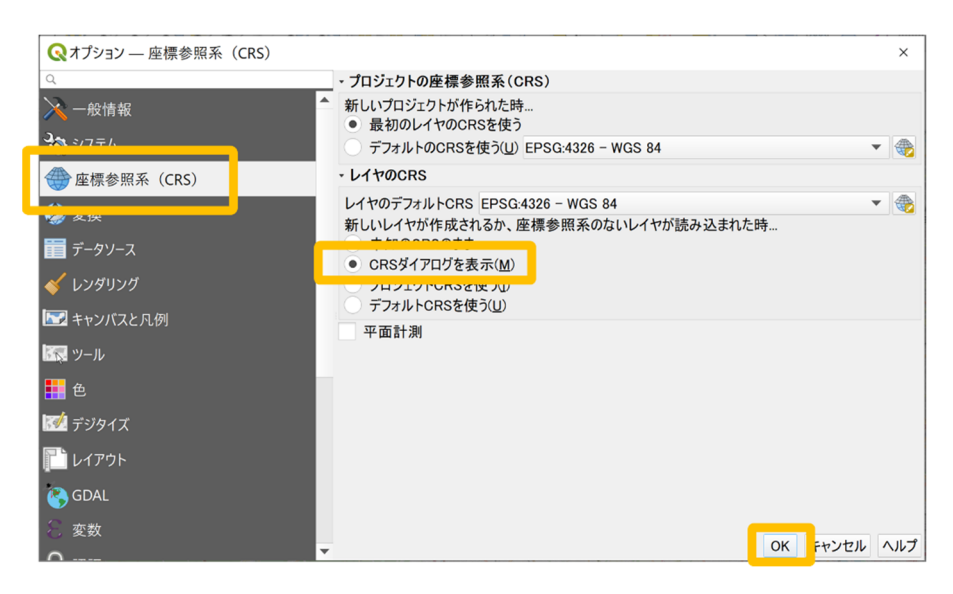

図 2-12 オプション設定(座標参照系 (CRS))

設定を完了するには「OK」をクリックしてオプション画面を閉じるが、そのまま 次の設定を確認する。

(3) 変換タブ

次に、「変換」タブを開き、

| デフォルトのデータ変換:「測地系変換が複数利用可能な場合は尋ねる」 | のチェ |
|-----------------------------------|-----|
| ックをはずす                            |     |

|                                                                                                    | _       |                                     |        |          | _                  |     | ×          |
|----------------------------------------------------------------------------------------------------|---------|-------------------------------------|--------|----------|--------------------|-----|------------|
| ۹                                                                                                  | <b></b> | ラォルトのデータ変換                          |        |          |                    |     |            |
| 🔀 一般情報                                                                                             |         | 測地系変換が複数利用可                         | 能な場合   | 合は尋ねる    |                    |     |            |
| <b>2</b><br>2<br>2<br>2<br>2<br>2<br>2<br>2<br>2<br>2<br>2<br>2<br>2<br>2<br>2<br>2<br>2<br>2<br>2 | */      | fTU(TFRX9 るノロジェクトで100)<br>争   —   / | 101107 | アフォルトの決地 | <del>ポ</del> 変換を入力 | します |            |
| ∰ 应擅关昭玄(CPS)                                                                                       | 3       | 変換元CRS 先の座標参照系                      | (C     | 操作       | Fallback変換         | を許可 |            |
| 🤣 変換                                                                                               |         |                                     |        |          |                    |     |            |
|                                                                                                    |         |                                     |        |          |                    |     |            |
| 🞸 レンダリング                                                                                           |         |                                     |        |          |                    |     |            |
| 🔜 キャンバスと凡例                                                                                         |         |                                     |        |          |                    |     |            |
|                                                                                                    |         |                                     |        |          |                    |     |            |
| <mark> ==</mark> 色                                                                                 |         |                                     |        |          |                    |     |            |
| 📝 デジタイズ                                                                                            |         |                                     |        |          |                    |     |            |
| 🎦 レイアウト                                                                                            |         |                                     |        |          |                    |     |            |
| S GDAL                                                                                             |         |                                     |        |          |                    |     |            |
| ② 変数                                                                                               |         |                                     |        |          |                    | OK  | ちいわり ヘルプ   |
| <u> </u>                                                                                           | •       |                                     |        |          |                    | UK  | TYJEN (10) |

図 2-13 オプション設定 (変換)

設定後「OK」でオプション画面を閉じる。

(1)一般情報タブ でフォントサイズを変更した場合は、QGIS を再起動し設定を反映させる。